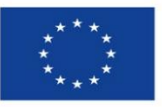

Finanziato dall'Unione europea NextGenerationEU

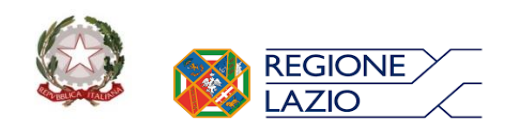

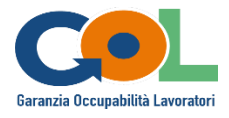

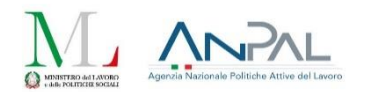

Avviso Pubblico N. 1 e relativi allegati per l'attuazione del Programma Garanzia Occupabilità dei Lavoratori (GOL) da finanziare nell'ambito del Piano Nazionale di Ripresa e Resilienza (PNRR), Missione 5 "Inclusione e coesione", Componente 1 "Politiche per il Lavoro", Riforma 1.1 "Politiche Attive del Lavoro e Formazione", finanziato dall'Unione europea - Next Generation EU di cui alla Determinazione n. G08845del 07/07/2022.

# FAQ

## Aggiornamento 05 agosto 2022

### Quadro finanziario:

### 1. <u>Domanda:</u>

A quale/i percorso/i può candidarsi il Soggetto Proponente? Riposta

Ogni soggetto, ai fini dell'ammissibilità, può presentare al massimo una sola candidatura a valere sul Percorso 1 oppure a valere sui Percorsi 2 e/o 3.

L'adesione al Percorso 1 è alternativa, all'adesione ai Percorsi 2 e 3. Una volta selezionato il/i Percorso/i prescelto/i si possono presentare proposte a valere su tutti gli Interventi facenti parte del Percorso stesso (come da schede progetto di cui alla Sezione 6 dell'Avviso) oppure soltanto su alcuni di essi.

### 2. <u>Domanda:</u>

Come caricare sul Sigem le proposte di candidatura?

<u>Riposta</u>

In questa prima fase di candidatura, una volta scelto il Percorso 1 oppure i Percorsi 2 e/o 3, è consentito inserire l'importo cumulativo dei progetti, così come dei corsi indicando n. totale: ore, beneficiari, curricula docenti (si potrà inserire un unico CV). Si precisa comunque, che per ciascun corso dovrà essere compilato e caricato l'allegato A "Format di presentazione della Candidatura" contenente tutte le informazioni dei singoli progetti.

### 3. <u>Domanda:</u>

Come scegliere correttamente l'Unità di Costo Standard sul portale SIGEM <u>https://sicer.regione.lazio.it/sigem-gestion</u>e/?

Riposta

Le Unità di Costo Standard all'interno del portale Sigem sono le seguenti:

- UCS\_1;
- UCS\_2;
- UCS\_a risultato

ognuna di esse è editabile da parte del Soggetto Proponente, che dovrà quindi inserire quella specifica in relazione al percorso/intervento prescelto come da schede progetto individuate alla sezione 6.3 dell'Avviso 1 GOL

#### 4. <u>Domanda:</u>

In merito alla compilazione su SIGEM del quadro economico, se provo ad aggiungere il costo relativo ad un intervento cliccando l'apposito bottone + , mi compare la schermata di seguito indicata, <mark>e non ho la</mark> possibilità di effettuare nessuna operazione:

| Propositi Propositi A Frequenti A Frequenti A Frequenti Contri Scan Codice  Voor 0 Categoria 0 |                |                          |
|------------------------------------------------------------------------------------------------|----------------|--------------------------|
| Inixi proprit Contra Contra Contra O Contra O Contra O Contra O Contra O                       |                |                          |
|                                                                                                | Importo        | Elisina                  |
| UCS1 No records found                                                                          | € 58.588.00    |                          |
| UCS2 Sulva W Annalia 3                                                                         | €16,180.00     |                          |
| UCLan. UCLanuatata 2254.00 260                                                                 | € 506.040.00   |                          |
| 1                                                                                              | a € 741.208.00 |                          |
| Totale quadra economica: Curre thats inchests<br>€741,208,00                                   | Co-finanziamen | to proposen<br>€741.208/ |

Come posso procedere?

#### Riposta

Bisogna presentare proposte DISTINTE per ciascun intervento cui si è interessati sul relativo percorso. Una volta scelto il percorso, la linea d'intervento di interesse deve essere selezionata nella sezione Anagrafica del progetto, selezionando il pulsante Modifica Anagrafica.